# Orientações:

**Importante:** Antes de iniciar as verificações dos erros é necessário que **o LOG do Console JAVA** esteja sempre <u>habilitado</u>.

## Procedimento para habilitar o LOG:

- > Entrar no Iniciar/Painel de Controle/Java
- Selecionar Aba "AVANÇADO"
- Opção "DEPURAÇÃO" selecionar "TODOS" os itens.
- Opção "CONSOLE JAVA" Selecionar "MOSTRAR CONSOLE".
- o Selecionar o botão "APLICAR" e "OK".
- Fechar todos browser e abri-lo novamente.

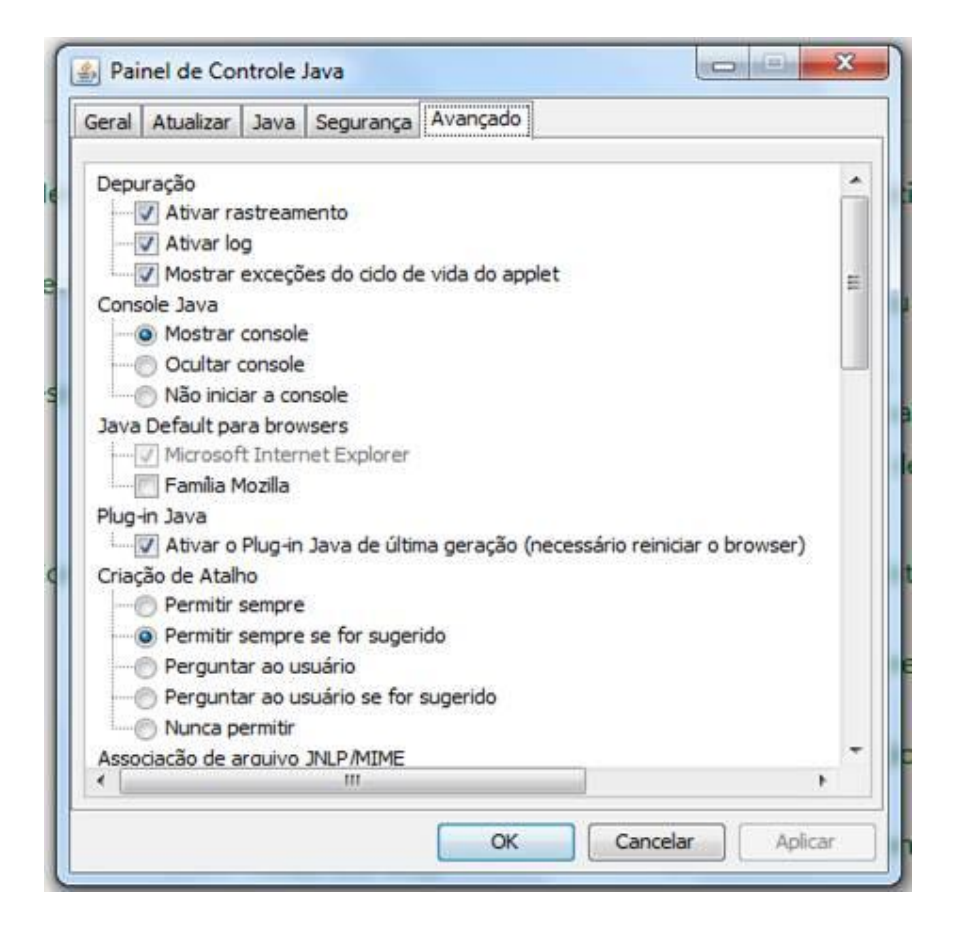

### Ocorrência 01: Procedimento para serem adotados para o erro:

| Registro   Acessar Er | morese Outorgante I - Visualizador I - Ajuda                                                                                                    | Selectone |
|-----------------------|----------------------------------------------------------------------------------------------------|-----------|
| uarde, página está s  | endo carrectaria<br>Alguns componentes não foram carregados corretamente Processo de envio não poderá ser concluído. Tente novamente.<br>Descrição do erro: TypeError: document getElementByld().getAppletStart is not a function |           |
|                       | Linha do erro: 264                                                                                                    |           |
|                       |                                                                                                    |           |

Verificar nível de Segurança do Java na maquina do usuário.

- > Entrar no Iniciar/Painel de Controle/Java
- Selecionar Aba de Segurança
- Setar Nível de Segurança para Médio.
- > Selecionar a opção "Ativar conteúdo Java no browser"
- > Selecionar botão "Aplicar" e depois "OK".
- > Fechar todos browser e abri-lo novamente.

| Geral | Atualizar                  | Java              | Segurança                      | Avançado                                     |                                                  |
|-------|----------------------------|-------------------|--------------------------------|----------------------------------------------|--------------------------------------------------|
| V At  | tivar conteú               | ido Jav           | a no browser                   | r.                                           |                                                  |
| Ni    | vel de Segu                | irança            |                                | Muito Alta                                   |                                                  |
|       |                            |                   | -                              | Alta (mínimo rec                             | omendado)                                        |
| Defi  | nição de sei<br>m executad | guranç<br>das apó | a mínima - To<br>is a apresent | Médio<br>das as aplicaçõe<br>ação de um pror | s Java terão permissão para<br>npt de segurança. |
|       |                            | Restau            | rar Prompts o                  | de Segurança                                 | Gerenciar Certificados                           |

## Ocorrência 02:

### Procedimento para serem adotados para o erro:

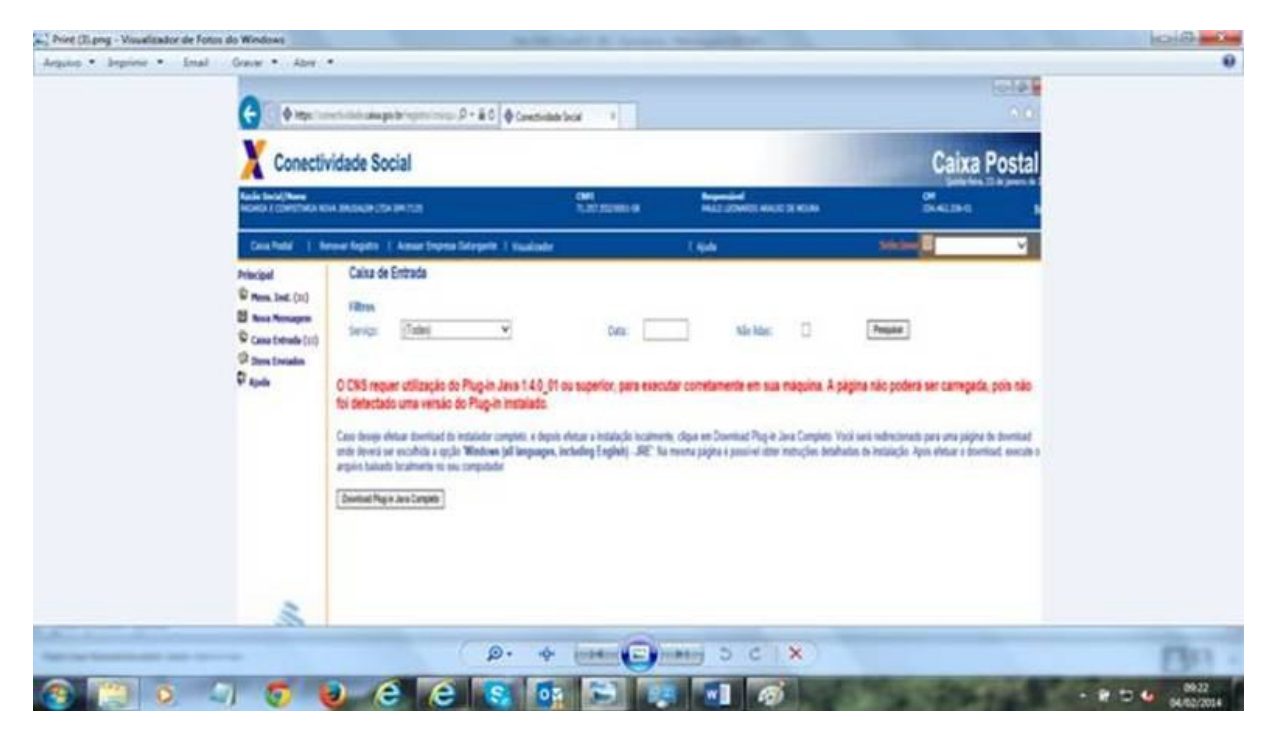

Verificar a versão do Java instalado na maquina do usuário. A recomendada

e a versão do JRE 1.7.

- > Entrar no Iniciar/Painel de Controle/Java
- Selecionar ABA "Geral"
- Selecionar botão "Sobre..."
- Informações sobre qual a versão do Java instalado.

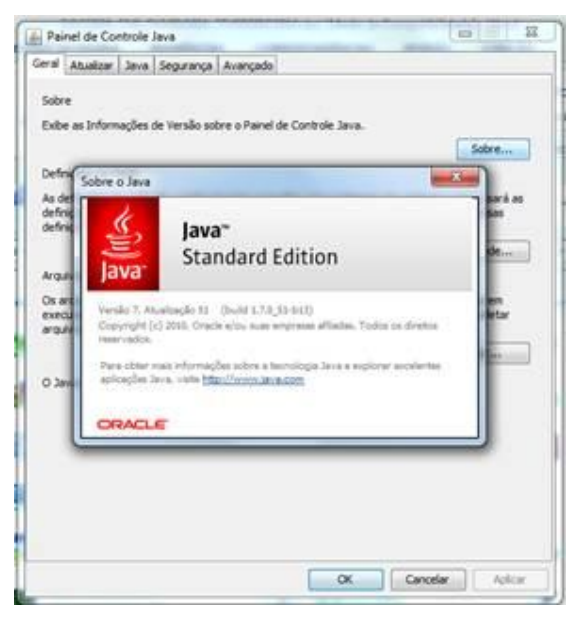

Verificar se a versão do Java 1.7 está ativada.

- Selecionar Aba JAVA
- Selecionar botão Exibir.

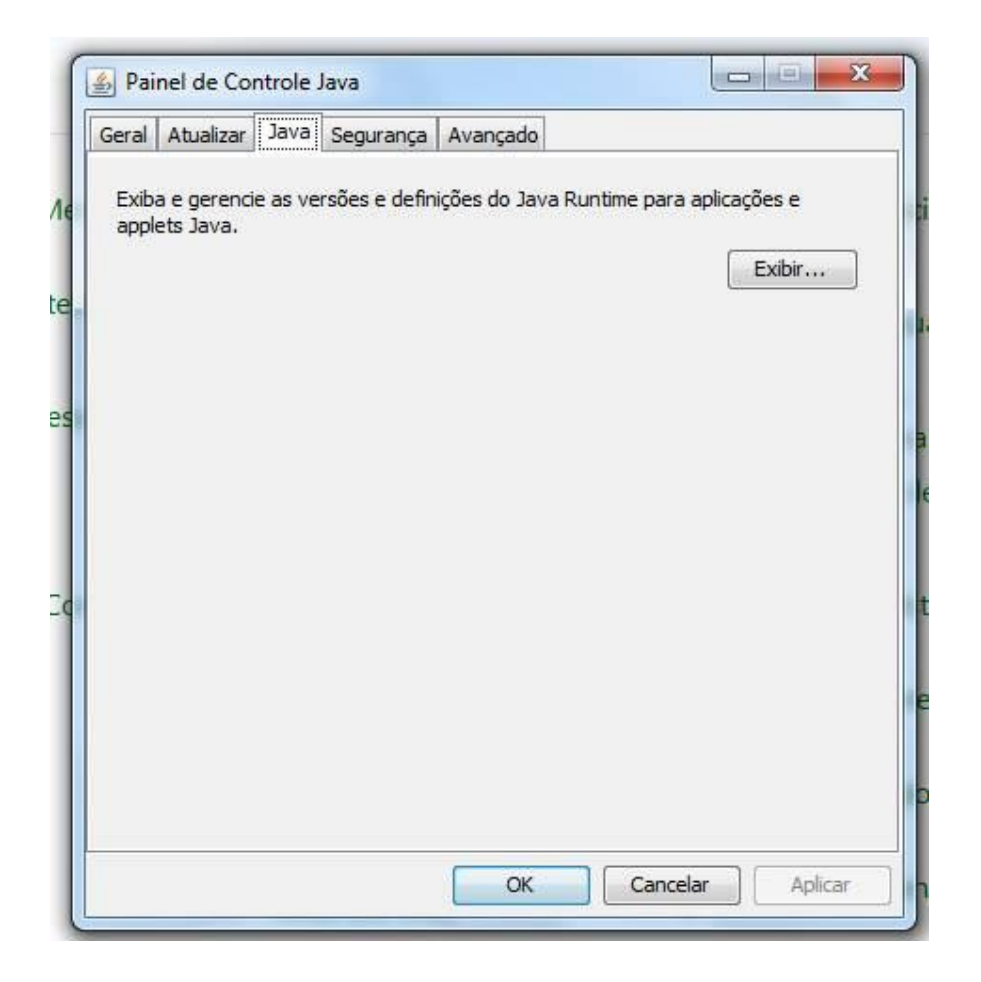

Verificar se JRE está instalado versão 1.7. Se existir selecionar a opção "Ativado".

| Plataforma | Produto  | Localização   | Caminho                | Parâmetros de Runti | Ativado |
|------------|----------|---------------|------------------------|---------------------|---------|
| 1.7        | 1.7.0 51 | http://java.s | C:\Program Files (x86  | -Xmx300m            | 1       |
| 1.6        | 1.6.0_02 | http://java.s | C: \Program Files (x86 |                     | V       |
| 1.5        | 1.5.0_16 | http://java.s | C:\Program Files (x86  |                     | V       |
| 1.5        | 1.5.0    | http://java.s | C:\Program Files (x86  |                     | V       |
| 1.4        | 1.4.1_04 | http://java.s | C:\Program Files (x86  |                     | V       |
|            |          |               | Localizar              | Adicionar           | Remover |

- Caso não exista a versão 1.7 do Java.
- > Realizar a atualização através do site:
- http://www.java.com/pt\_BR/download/installed.jsp
- Será verificada a sua ultima versão e disponibilizará a versão para download

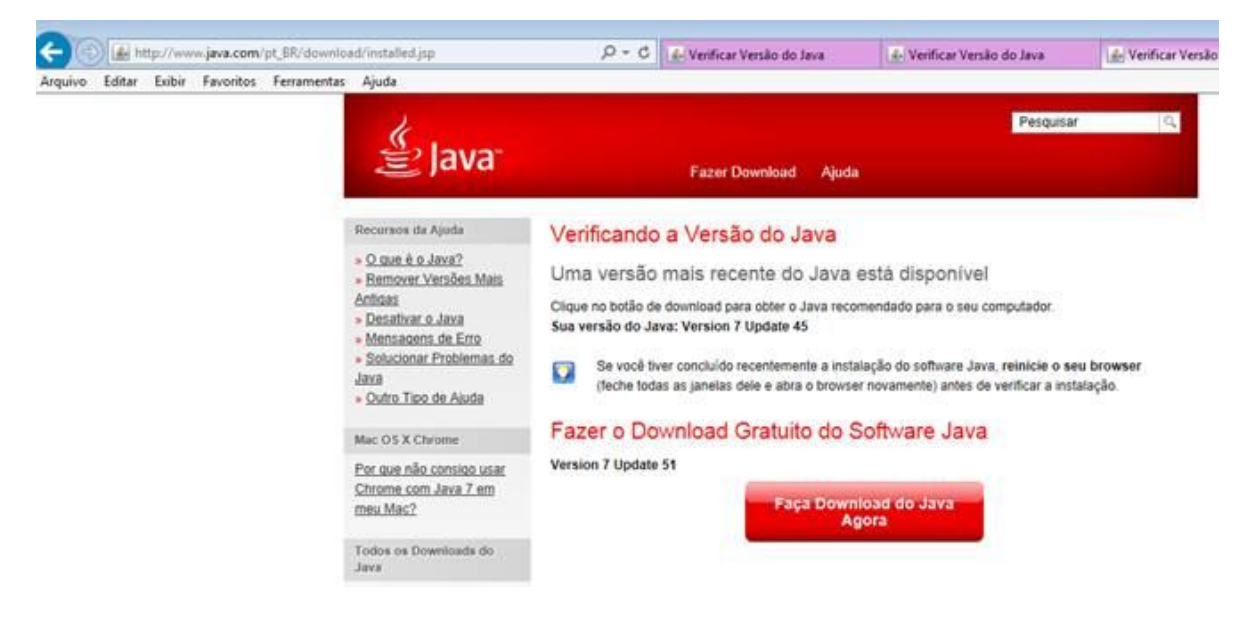

> Verificar no Console Java a atualização foi realizada com sucesso.

### Ocorrência 03:

| Aa      | plicação não pode se                                                                                                    | er executada.                                                                                                    |                                                                                      |
|---------|----------------------------------------------------------------------------------------------------|----------------------------------------------------------------------------------------------------|--------------------------------------------------------------------------------------|
| Nome:   | br.gov.caixa.cns.applets.Cns                                                                                                    | Envio                                                                                                    |                                                                                      |
| Local:  | https://conectividade.caixa.g                                                                                                    | ov.br                                                                                                    |                                                                                      |
| Motivo: | A aplicação foi bloqueada, em<br>https://conectividade.caixa.g<br>Lista de Exceções de Sites, po<br>O arquivo jar em http://conec<br>outro domínio e não está inclu | bora o site do host do arquivo html em:<br>ov.br/cxpostal/msgenveloparmensagem_<br>orque a aplicação se refere a recursos de<br>tividade.caixa.gov.br:80/static/cxpostal/<br>ído também na Lista de Exceções de Site: | gepas.m esteja incluído na<br>vários domínios.<br>/applet/cnsenvio.jar está er<br>s. |

Procedimento para serem adotados para o erro:

A Mensagem: "**Aplicação Bloqueada para Segurança**" refere-se a funcionalidade Lista de Sites de Exceção que está sendo introduzida na release Java 7 Update 51. A inclusão do URL da aplicação na Lista de exceções permite a execuçao da applet que normalmente seriam bloqueados por verificações de segurança.

Para normalização:

- > Entrar no Iniciar/Painel de Controle/Java
- Selecionar ABA "Segurança"
- > Selecionar botão "Editar lista de Sites..."

| Seral   | Atualizar                  | Java               | Segurança                       | Avançado                               |                 |                                |
|---------|----------------------------|--------------------|---------------------------------|----------------------------------------|-----------------|--------------------------------|
| V At    | ivar contei                | údo Jav            | a no browser                    | •                                      |                 |                                |
| NI.     | ual da Cara                |                    |                                 |                                        |                 |                                |
| DAD     | vei de Segu                | Irança             |                                 |                                        |                 |                                |
|         |                            |                    |                                 | - Muito Alta                           | D.              |                                |
|         |                            |                    |                                 |                                        |                 |                                |
|         |                            |                    |                                 | - Alta (mínir                          | no recomendad   | (ot                            |
|         |                            |                    |                                 |                                        |                 |                                |
|         |                            |                    |                                 |                                        |                 |                                |
|         |                            |                    |                                 |                                        |                 |                                |
| Def     |                            |                    |                                 | - Medio                                |                 |                                |
| após    | a apresen                  | itação d           | de um prompt                    | das as aplicações .<br>: de segurança. | iava terao peri | nissao para serem executadas   |
| Lista   | de Exceçõ                  | ies de S           | lites                           |                                        |                 |                                |
| A<br>0: | s aplicaçõe<br>s prompts o | s acion<br>de segu | adas pelos sit<br>Irança apropr | tes listados abaixo<br>iados.          | terão permissã  | io para serem executadas após  |
| C       | lique em Ec                | ditar Lis          | ta de Sites                     |                                        |                 |                                |
| р       | ara adicion                | ar itens           | s a esta lista.                 |                                        |                 | Editar Li <u>s</u> ta de Sites |
|         |                            |                    | <u></u>                         |                                        |                 |                                |
|         |                            |                    | Res                             | staurar Prompts de                     | Segurança       | <u>G</u> erenciar Certificados |
|         |                            |                    |                                 |                                        |                 |                                |

Selecionar botão "Adicionar"

> Digitar URL: <u>http://conectividade.caixa.gov.br</u> e <u>https://conectividade.caixa.gov.br</u>

|                                                                                    | exceções de sites                                                                                                    |                                                                                                    |                                                                                                    |                                                                                                    |          | Ccl         |
|------------------------------------------------------------------------------------|----------------------------------------------------------------------------------------------------|----------------------------------------------------------------------------------------------------|----------------------------------------------------------------------------------------------------|----------------------------------------------------------------------------------------------------|----------|-------------|
| As aplicaçã<br>prompts de                                                          | ões acionadas pelos<br>e segurança apropri                                                                                                    | sites listados abaixo terão<br>iados.                                                                                                    | permissão para                                                                                       | a serem executadas                                                                                  | após os  | ula         |
| Lo                                                                                 | calização                                                                                                    |                                                                                                    |                                                                                                    |                                                                                                    |          | 0           |
| 0 ht                                                                               | tp://conectividade.o                                                                                                    | caixa.gov.br                                                                                                    |                                                                                                    |                                                                                                    |          | ł           |
| Ge Os pr<br>Reco                                                                   | rotocolos FILE e HT<br>mendamos o uso de                                                                                                    | TP são considerados um ris<br>e sites HTTPS quando estiv                                                                                                    | co à segurança<br>erem disponívei                                                                    | Adicionar                                                                                           | Remover  | ev<br>Jite: |
|                                                                                    |                                                                                                    |                                                                                                    |                                                                                                    | OK                                                                                                  | Cancelar |             |
|                                                                                    |                                                                                                    |                                                                                                    |                                                                                                    |                                                                                                    |          |             |
|                                                                                    |                                                                                                    | Seleciona<br>Seleciona                                                                                                    | ar botão<br>ar 'OK'                                                                                  | "Continuar                                                                                          |          |             |
|                                                                                    | #                                                                                                    | Seleciona<br>Seleciona                                                                                                    | ar botão<br>ar 'OK'                                                                                  | "Continuar                                                                                          | "        |             |
| vertência                                                                          | a de Segurança                                                                                                    | Seleciona<br>Seleciona<br>a - Localização do HT                                                                                                    | ar botão<br>ar 'OK'<br>TP                                                                            | "Continuar                                                                                          | "        |             |
| vertência<br><b>\ inclu</b><br>E <b>xceç</b> ê                                     | a de Segurança<br>Isão de uma<br>ões de Site                                                                                                    | Seleciona<br>Seleciona<br>a - Localização do HT<br>a Localização d<br>s é considerada                                                                                                    | ar botão<br>ar 'OK'<br>TP<br>le HTTP<br>a um risc                                                    | "Continuar<br>na Lista de<br>co à segura                                                            | nça      | 1           |
| vertência<br>A inclu<br>Exceçê                                                     | a de Segurança<br>Isão de uma<br>ões de Site                                                                                                    | Seleciona<br>Seleciona<br>- Localização do HT<br>a Localização d<br>s é considerad                                                                                                    | ar botão<br>ar 'OK'<br>TP<br>de HTTP (<br>a um risc                                                  | "Continuar<br>na Lista de<br>co à segura                                                            | nça      | 1           |
| vertência<br>A inclu<br>Exceçô<br>Local:                                           | a de Segurança<br>I <b>são de um</b> a<br><b>ŏes de Site</b><br>http://conectiv                                                                                  | Seleciona<br>Seleciona<br>- Localização do HT<br>a Localização do<br>s é considerada                                                                                                    | ar botão<br>ar 'OK'<br>TP<br>le HTTP<br>a um risc                                                    | "Continuar<br>na Lista de<br>co à segura                                                            | nça      | !\          |
| vertência<br>A inclu<br>Exceçê<br>Local:<br>As loca<br>inform<br>sites H           | a de Segurança<br>I <b>são de um</b> a<br><b>ŏes de Site</b><br>http://conectiv<br>alizações que usa<br>ações pessoais q<br>ITTPS na Lista de                    | Seleciona<br>Seleciona<br>- Localização do HT<br>a Localização do<br>s é considerada<br>vidade.caixa.gov.br<br>am HTTP constituem um<br>que estiverem no seu co<br>e Exceções de Sites.                                                     | ar botão<br>ar 'OK'<br>TP<br>de HTTP n<br>a um risco<br>a um risco<br>n risco à segu<br>omputador, F | "Continuar<br>na Lista de<br>co à segural                                                           | mça      | nte d       |
| vertência<br>A inclu<br>Exceçó<br>Local:<br>As loca<br>inform<br>sites H<br>Clique | a de Segurança<br>I <b>são de um</b> a<br><b>ŏes de Site</b><br>http://conectiv<br>alizações que usa<br>ações pessoais q<br>ITTPS na Lista de<br>em Continuar pa | Seleciona<br>Seleciona<br>- Localização do HT<br>a Localização do HT<br>a Localização do<br>s é considerada<br>vidade.caixa.gov.br<br>am HTTP constituem um<br>que estiverem no seu co<br>e Exceções de Sites.<br>ara aceitar essa localiza | ar botão<br>ar 'OK'<br>TP<br>le HTTP i<br>a um risco<br>a um risco<br>a segu<br>omputador, F         | "Continuar<br>na Lista de<br>co à segura<br>rança e podem co<br>tecomendamos a<br>ancelar para abor | mça      | nte de      |

| 🛃 Painel de Controle Java                                              |                                                                               |
|------------------------------------------------------------------------|-------------------------------------------------------------------------------|
| Geral Atualizar Java Segurança                                         | Avançado                                                                      |
| Ativar conteúdo Java no browser                                        |                                                                               |
| Nível de Segurança                                                     |                                                                               |
|                                                                        | – Muito Alta                                                                  |
|                                                                        | - Alta (mínimo recomendado)                                                   |
|                                                                        | □ – Médio                                                                     |
| Definição de segurança mínima - To<br>após a apresentação de um prompt | das as aplicações Java terão permissão para serem executadas<br>de segurança. |
| Lista de Exceções de Sites                                             |                                                                               |
| As aplicações acionadas pelos sit<br>os prompts de segurança apropr    | es listados abaixo terão permissão para serem executadas após<br>iados.       |
| http://conectividade.caixa.gov.l                                       | or 🔺                                                                          |
|                                                                        | 🗧 Editar Li <u>s</u> ta de Sites                                              |
|                                                                        |                                                                               |
| Res                                                                    | taurar Prompts de Segurança <u>G</u> erenciar Certificados                    |
|                                                                        | OK Cancelar Aplicar                                                           |

- > Selecionar botão "Aplicar"
  > Fechar o Console Java e todos os browser.